## WCHN Security Questions

- 1. Open a browser and enter <a href="https://access.wchn.org">https://access.wchn.org</a>
- 2. At the login page enter your WCHN credentials:

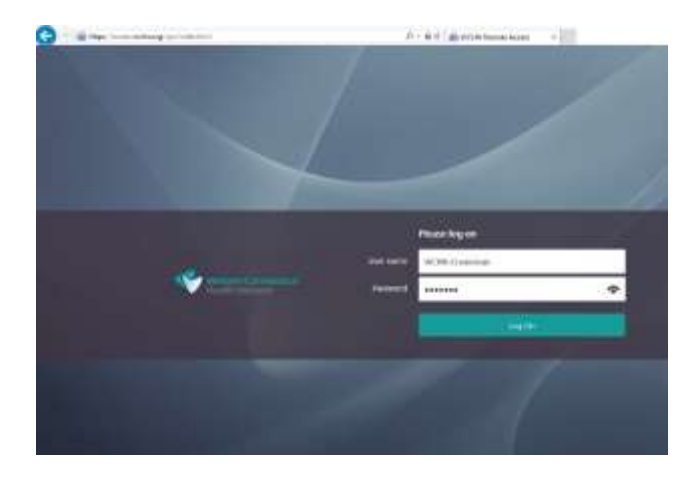

A message will be displayed that will tell you about the WCHN "Security Enhancements".

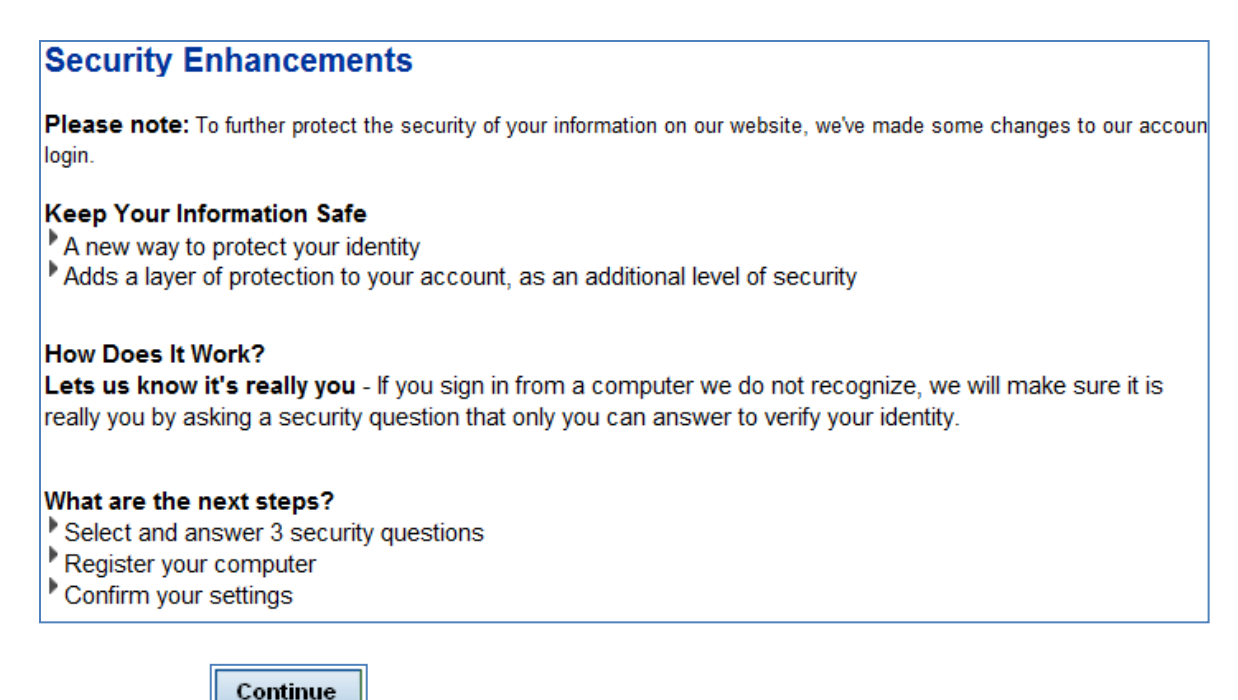

3. Click

when you have finished reading.

## **Enrollment**

4. You will have to select and answer 3 security questions. "Remember your answers as you will be asked for them each time you log in from a different computer".

| WESTERN CONNECTICUT<br>HEALTH NETWORK                                                                   |                                                            |
|----------------------------------------------------------------------------------------------------|------------------------------------------------------------|
| DANBURY HOSPITAL . NEW MILFORD HOSPITAL                                                                 |                                                            |
|                                                                                                    |                                                            |
| Select and Answer your Security Questions                                                               |                                                            |
| When you sign on from a computer we do not recognize, you will be as identity. <u>How does it work?</u> | sked to answer a security question in order to verify your |
| Select and answer 3 security questions                                                                  | * = Required Fields                                        |
| Note: Your answers should be no more than 30 characters (                                               | (no symbols)                                               |
| Question 1 :                                                                                            |                                                            |
| • What is the first name of the maid of honor at your wedd                                              | ing? 🔹                                                     |
| Answer:                                                                                                 |                                                            |
| * Wilma                                                                                                 |                                                            |
| Question 2 :                                                                                            |                                                            |
| What was the nickname of your grandfather?                                                              | ▼                                                          |
| Answer:                                                                                                 |                                                            |
| * Freddie                                                                                               |                                                            |
| Question 3 :                                                                                            |                                                            |
| • What was the last name of your favorite teacher in final y                                            | year of high school? 🔹 👻                                   |
| Answer:                                                                                                 |                                                            |
| * Rubble                                                                                                |                                                            |
|                                                                                                    |                                                            |

- 5. Once you have chosen and answered your 3 questions you will be asked to remember or not to remember the computer you are signing in from.
  - a. If you answer <u>YES</u> that computer will be remember so the next time you login you will just have to enter your network credentials.
  - b. If you answer <u>No</u> you will be asked to answer one of the questions.

| Wou | Ild You Like Us to Remember this Computer? Learn More                                   |
|-----|-----------------------------------------------------------------------------------------|
| O Y | es, I plan on using this computer to access my account in the future                    |
| ON  | lo, This is a public computer or one I do not plan on using often to access my account. |

6. Once you have answered Yes or No then click **Continue**